## INSTRUCTIONS AND LINK OF ADMISSION FORM FOR LKG SESSION 2025-26

## <u>Read the instructions carefully before filling the admission</u> <u>form:-</u>

1. After clicking on the link the admission form will get opened, CLICK ON THE REGISTRATION TAB, the form will get opened. Enter all the information properly.

2. After you fill all the information properly, then click on the pay and register option .If it will not move forward means you have not filled some information. If any of your child is studying in SriKrishna Public School, fill in their details in the SIBLINGS column

3. Fill in parent's or guardian's details in the parents section, along with other information please enter the phone number, It is compulsory.

4. While making the payment in billing details select either the UPI option or BHARAT QR code option as the debit card/credit card option is not working due some issues.

If you are using UPI option then enter your UPI ID, then it will display your name automatically then enter your phone number and email address. Use your mobile UPI app like gpay, Paytm etc. pay the amount.

5. After the payment is successful, it will display your online form along with the receipt save it for future use or take a print out. You will also get the notification on your mail address.

6 For any doubt/queries contact:- (0657) 229602 / 2317032 or mail to :- jamshedpurskps@gmail.com

7. Last date for filling of form 30<sup>th</sup> October 24. Link :-

https://skpschool.scientificstudy.in/online/registration?key=skpschool 8.If you are using QR code ,this is the BHARAT QR code click the photo and then proceed by clicking the above link.

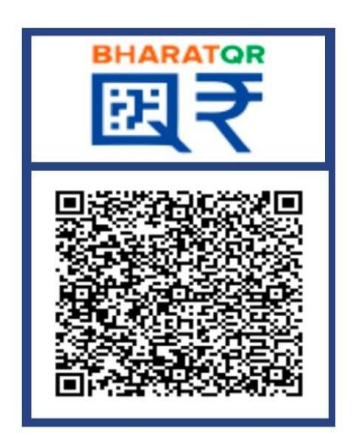